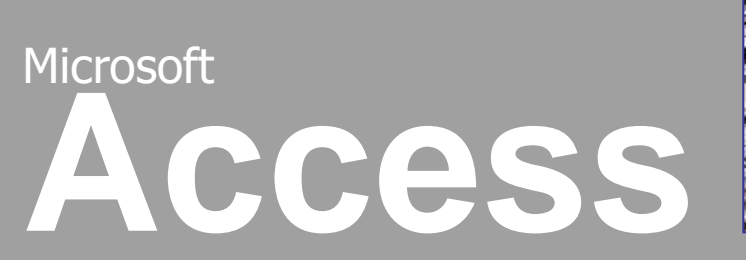

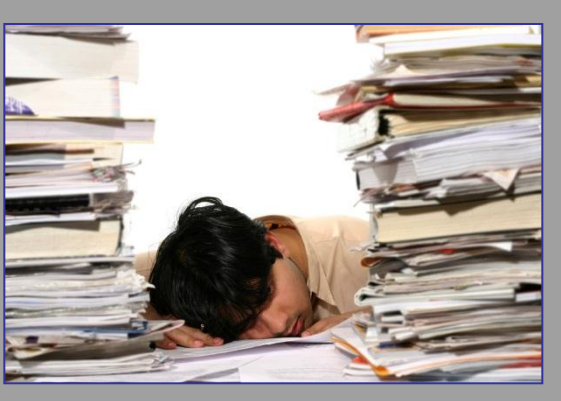

Nová databáze, návrh tabulky

Mgr. Jan Veverka Střední odborná škola sociální – Evangelická akademie

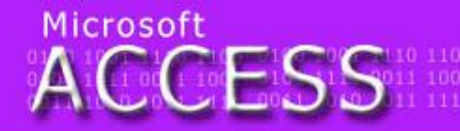

elegraf teflon tyč Týnec tropy tenis traktor elenina zlý zen zralý zebra zvonek zámek imělec útěk umýt uválet umění ulpět 0100 1001 1110 11 0101 1111 0011 10 0011 1010 1011 11

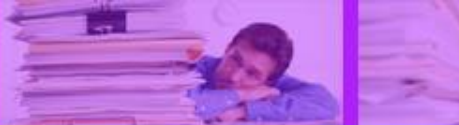

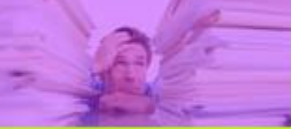

### Dlouhodobý úkol

Ahoj! Dnes vás čeká vytvoření první databáze (tabulky). Budeme evidovat čtenáře pro školní knihovnu. Hotová tabulka bude obsahovat tyto atributy: Jméno, Příjmení, datum registrace, čtenářské číslo, zaplacen poplatek, počet upomínek. Primárním klíčem bude čtenářské číslo. Postupně spolu s výkladem se pokuste tuto tabulku vytvořit. Uvidíte že to není těžké.

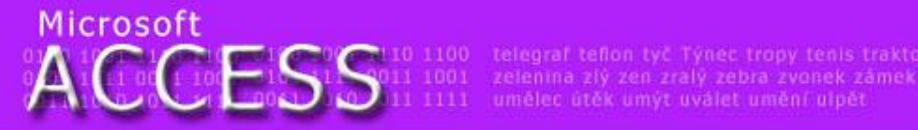

## Vytvoření nové databáze

- po spuštění Accessu je třeba vytvořit novou databázi Karta Soubor>Nový>Prázdná databáze
- vytvářenou databázi je třeba pojmenovat a určit místo jejího uložení
- není vhodné zakládat prázdnou databázi 2x kliknutím na ikonu Prázdná databáze (není možné databázi pojmenovat)

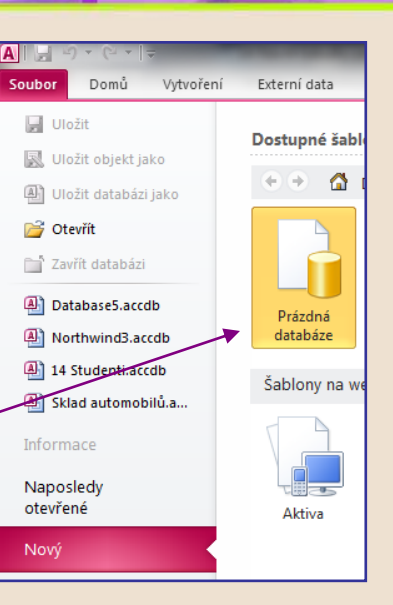

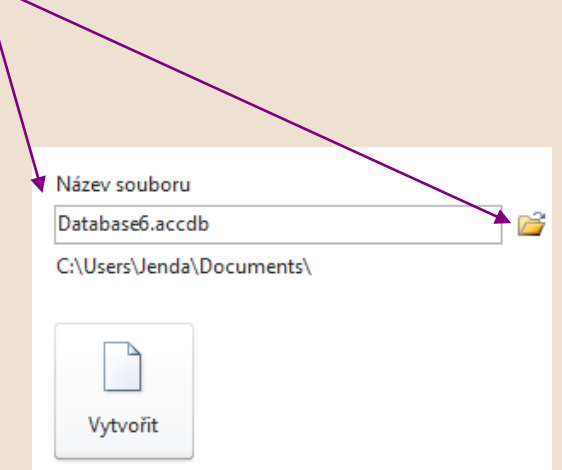

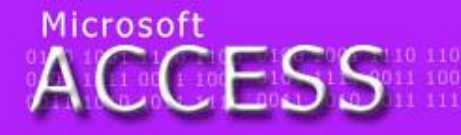

elegraf tefion tyč Týnec tropy tenis traktor telenina zlý zen zralý zebra zvonek zámek imělec útěk umýt uválet umění ulpět

0100 1001 1110 11 0101 1111 0011 10 0011 1010 1011 1

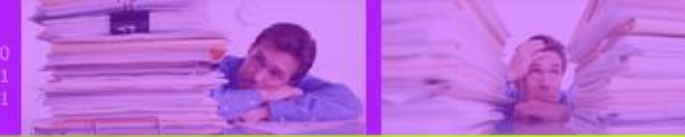

### Návrh tabulky

- základem každé databáze jsou tabulky
- po založení databáze se automaticky jedna tabulka založí (standardně je zobrazena v režimu Datový list – tzn. vytváření tabulky vkládáním dat popř. definováním typů atributů)
- vytvářením tabulky se rozumí definování jednotlivých atributů entity, ověřování zadávaných dat a případně masek pro jejich zadávání (tvar v jakém lze data zapsat) – tedy celkové struktury tabulky

Microsoft 1 00 1 100 115 15 011 100 telegraf telloli tyr fra zvonek zámek 1 00 1 100 15 15 15 011 1001 zelenina zlý zen zralý zebra zvonek zámek 1 00 1 100 100 100 111 1001 umělec útěk umýt uválet umění ulpět

## Vytvoření a odstranění tabulky

 jakoukoliv další tabulku lze vytvořit pomocí karty Vytvoření>Tabulka

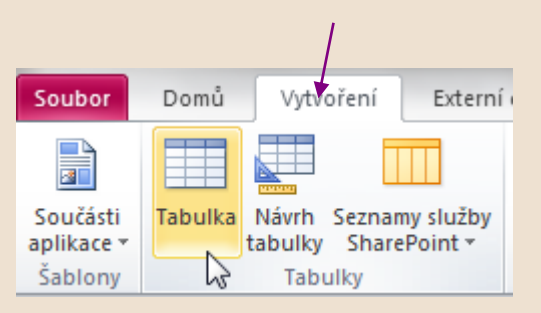

 jakoukoliv vytvořenou tabulku lze smazat kliknutím pravého tlačítka v navigačním podokně a výběrem Odstranit

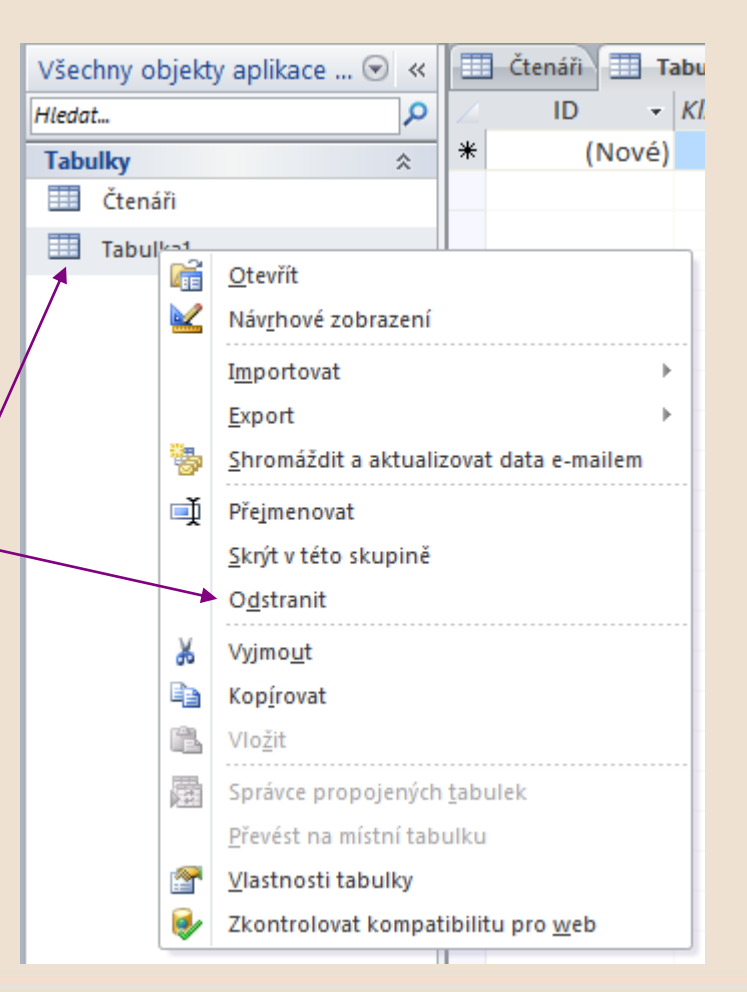

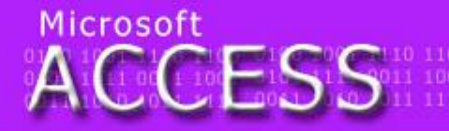

egraf tefion tyč Týnec tropy tenis traktor lenina zlý zen zralý zebra zvonek zámek iělec útěk umýt uválet umění ulpět

0100 1001 1110 1 0101 1111 0011 1 0011 1010 1011 1

## Návrhové zobrazení tabulky

- pro přesné definování vlastností a typů jednotlivých atributů je nejvhodnější Návrhové zobrazení tabulky
- Návrhové zobrazení se po vytvoření tabulky zobrazí v kartě Nástroje tabulky>Pole>Zobrazení

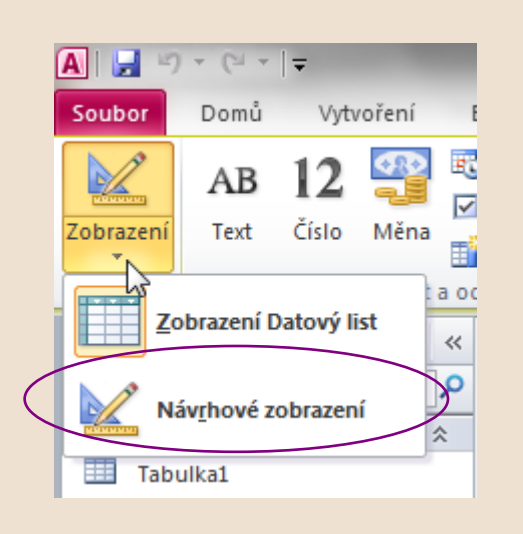

po volbě Návrhové zobrazení je třeba pojmenovat a uložit Tabulku

pro univerzální přenositelnost mezi databázovými systémy je doporučeno při pojmenovávání databáze, objektů (např. tabulek) a atributů nepoužívat české znaky

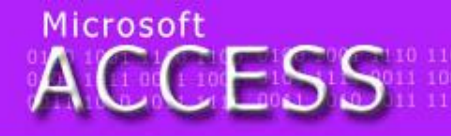

egraf teflon tyč Týnec tropy tenis traktor enina zlý zen zralý zebra zvonek zámek ělec útěk umýt uválet umění ulpět 0100 1001 1110 1 0101 1111 0011 1 0011 1010 1011 1

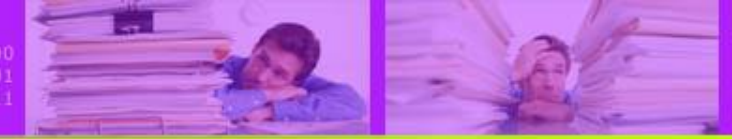

# Tvorba nové tabulky pomocí návrhového zobrazení

 v návrhovém zobrazení je třeba vždy: pojmenovat jednotlivé atributy, určit jejich datový typ a upřesnit vlastnosti dat, která mohou být do atributu zapisována

|                 | T Čtenáři                |                   |            | ×                                          |   |
|-----------------|--------------------------|-------------------|------------|--------------------------------------------|---|
|                 | Název pole               | Datový typ        |            | Popis                                      |   |
| poimenovani ——— | Ster 10                  | Automatické číslo |            |                                            |   |
| p • <b>J</b> •  |                          |                   |            |                                            |   |
| atributu        |                          |                   |            |                                            |   |
| αιπραία         |                          |                   |            |                                            |   |
|                 |                          |                   |            |                                            | - |
|                 |                          | Vlasti            | nosti pole |                                            |   |
| nactavoní       | Obecné Vyhledávání       |                   |            |                                            |   |
| ndslaveni       | Velikost pole dlouhé cel | é číslo           |            |                                            |   |
|                 | Nové hodnoty přírůstek   |                   |            |                                            |   |
| datového tvnu   | Formát                   |                   |            |                                            |   |
| uutoveno typu   | Indexovat ano (bez d     | uplicity)         |            |                                            |   |
| ×               | Inteligentní značky      |                   |            | Název pole může být dlouhý nejvýše 64 znak | ů |
|                 | Zarovnání textu Obecně   |                   |            | včetně mezer. Chcete-li získat informace o |   |
| . /             |                          |                   |            | hazvech poli, stisknete klavesu i 1.       |   |
| nastavení       |                          |                   |            |                                            |   |
|                 |                          |                   |            |                                            |   |
|                 |                          |                   |            |                                            |   |
| viastnosti      |                          |                   |            |                                            |   |
|                 |                          |                   |            |                                            |   |

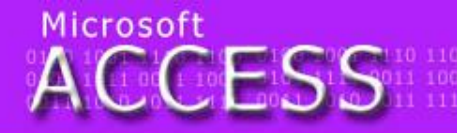

elegraf tefion tyč Týnec tropy tenis traktor elenina zlý zen zralý zebra zvonek zámek imělec útěk umýt uválet umění ulpět

0100 1001 1110 11 0101 1111 0011 10 0011 1010 1011 11

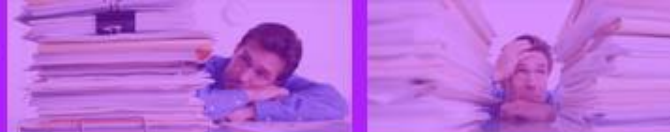

## Datový typ

- atributy vytvořené v návrhovém zobrazení musí mít definován správný datový typ (částečná ochrana před zápisem špatného údaje do tabulky)
- ACCESS rozlišuje následující základní datové typy:
- TEXT obsahuje textové znaky, maximální délka 255 znaků, může obsahovat i čísla. Používá se i pro číselné hodnoty se symbolem (např. rodné číslo – lomítko nebo telefonní číslo – mezera)
- MEMO delší text až 65536 znaků

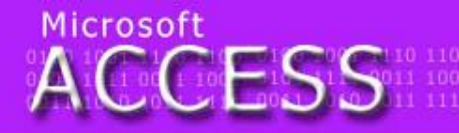

lelegraf tefion tyč Týnec tropy tenis traktor relenina zlý zen zralý zebra zvonek zámek umělec útěk umýt uválet umění ulpět

0100 1001 1110 11 0101 1111 0011 10 0011 1010 1011 11

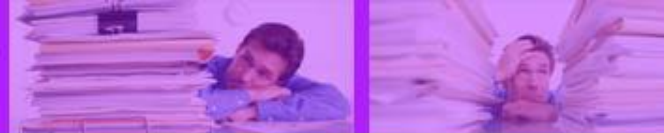

## Datový typ

- ČÍSLO pouze číselné hodnoty bez mezer, určené pro matematické výpočty. Výjimkou je číslo se symbolem měny (= datový typ měna)
- DATUM a ČAS hodnoty ve tvaru data a času
- MĚNA ukládání peněžních hodnot. Při výpočtech není možné zaokrouhlovat.
- AUTOMATICKÉ ČÍSLO toto pole obsahuje jedinečná po sobě jdoucí čísla s přírůstkem 1, která se automaticky vkládají při přidání nového záznamu

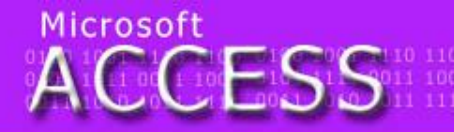

elegraf tefion tyč Týnec tropy tenis traktor relenina zlý zen zralý zebra zvonek zámek umělec útěk umýt uválet umění ulpět

0100 1001 1110 11 0101 1111 0011 10 0011 1010 1011 11

## Datový typ

- ANO/NE používá se pro data, která mohou nabývat pouze dvou hodnot (Ano/Ne, Pravda/nepravda apod. – např. zaplacen příspěvek)
- Objekt OLE vložení souboru např. obrázek, zvukový soubor, dokument Word apod.)

| Čtenáři    |                      |
|------------|----------------------|
| Název pole | Datový typ           |
| 😵 ID       | Automatické číslo 💌  |
|            | Text                 |
|            | Memo 🔨               |
|            | Číslo                |
|            | Datum a čas          |
|            | Měna                 |
|            | Automatické číslo    |
|            | Ano/ne               |
|            | Objekt OLE           |
|            | Hypertextový odkaz   |
|            | Příloha              |
|            | Počítané             |
|            | Průvodce vyhledávání |

 výběr datového typu pomocí výběru v rolovacím menu

### Mgr. Jan Veverka

ACCESS

TEXT:

telegraf teflon tyč Týnec tropy tenis traktor zelenina zlý zen zralý zebra zvonek zámek umělec útěk umýt uválet umění ulpět

0100 1001 1110 11 0101 1111 0011 10 0011 1010 1011 11

### Vlastnosti atributů - text

 po zapsání jména a výběru datového typu je třeba určit podrobné vlastnosti pro vytvářený (vlastnosti se liší podle datového typu

| Obecné Vyhledáván         | í /                 |            |
|---------------------------|---------------------|------------|
| Velikost pole             | 255                 |            |
| Formát                    |                     |            |
| Vstupní maska             |                     |            |
| Titulek                   |                     |            |
| Výchozí hodnota           |                     |            |
| Ověřovací pravidlo        | •                   | _          |
| Ověřovací text            |                     |            |
| Je nutno zadat            | ne 🔍                |            |
| Povolit nulovou délku     | ano 🔹               |            |
| Indexovat                 | ano (bez duplicity) | $\sim$     |
| Komprese kódu Unicode     | ne                  |            |
| Režim editoru IME         | No Control          | $\searrow$ |
| Režim sentence editoru II | No Conversion       |            |
| Inteligentní značky       |                     |            |

kolik znaků lze do pole zapsat

- předdefinovaný tvar a délka zadávaných dat (rodné číslo, telefon apod.)
- hodnota, která je do pole automaticky doplněna
  povinnost data vyplnit
- povolit prázdné pole (vlastnost je nadřazená vl. Je nutno zadat)

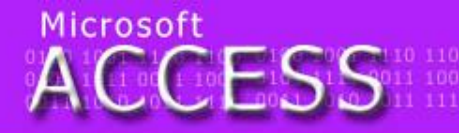

legraf teflon tyč Týnec tropy tenis traktor lenina zlý zen zralý zebra zvonek zámek nělec útěk umýt uválet umění ulpět

0100 1001 1110 1 0101 1111 0011 1 0011 1010 1011 1

### Vlastnosti atributů - text

| Obecné                    | Vyhledávání | i                     |  |
|---------------------------|-------------|-----------------------|--|
| Velikost pole             |             | 255                   |  |
| Formát                    |             |                       |  |
| Vstupní maska             |             |                       |  |
| Titulek                   |             |                       |  |
| Výchozí hodnota           |             |                       |  |
| Ověřovací pravidlo        |             |                       |  |
| Ověřovací text            |             |                       |  |
| Je nutno zadat            |             | ne                    |  |
| Povolit nulovou délku     |             | ano /                 |  |
| Indexovat                 |             | ano (bez duplicity) 🎽 |  |
| Komprese kódu Unicode     |             | ne                    |  |
| Režim editoru IME         |             | No Control            |  |
| Režim sentence editoru II |             | No Conversion         |  |
| Inteligentní z            | načky       |                       |  |

 indexování jednotlivých polí – index umožňuje rychlejší vyhledávání v daném poli, seskupování a třídění dat
u indexování se také nastavuje

 u indexovaní se také nastavuje hodnota, zda-li je povolena duplicita (opakování stejného záznamu) nebo ne

 v případě zakázané duplicity budou data v editovaném poli ve všech záznamech jedinečná (nikde nebudou dvě hodnoty stejné)

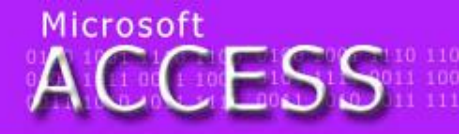

legraf tefion tyč Týnec tropy tenis traktor Jenina zlý zen zralý zebra zvonek zámek nělec útěk umýt uválet umění ulpět

0100 1001 1110 1 0101 1111 0011 1 0011 1010 1011 1

### Vlastnosti atributů - číslo

|                | 1          |                     |             |
|----------------|------------|---------------------|-------------|
| Obecné         | Vyhledáván |                     |             |
| Velikost pole  |            | dlouhé celé číslo   |             |
| Formát         |            | +                   |             |
| Počet desetir  | nných míst | automatický 🔍 💌     |             |
| Vstupní masl   | ca         |                     |             |
| Titulek        |            |                     | $\searrow$  |
| Výchozí hodr   | nota       | ×                   |             |
| Ověřovací pra  | avidlo     |                     |             |
| Ověřovací tex  | đ          |                     |             |
| Je nutno zad   | at         | ne 📐                |             |
| Indexovat      |            | ano (bez duplicity) |             |
| Inteligentní z | značky     |                     | $\setminus$ |
| Zarovnání te   | du         | Obecně              |             |
|                |            |                     |             |

různý typ čísel (celé, desetinné) způsob zobrazení čísla (měna, procenta, exponenciální apod.) počet desetinných míst zadání hodnoty, která bude do pole předem vepsaná

povinnost zadání

indexace

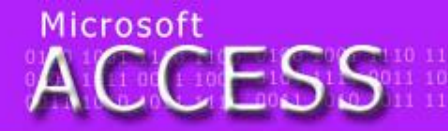

egraf tefion tyč Týnec tropy tenis traktor lenina zlý zen zralý zebra zvonek zámek iélec útěk umýt uválet umění ulpět 0100 1001 1110 11 0101 1111 0011 10 0011 1010 1011 1

### Primární klíč

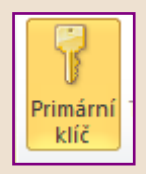

- v automaticky vytvořené tabulce se také vytvoří automaticky položka ID a nastaví se jí vlastnost Primární klíč (lze dodatečně změnit)
- aby databáze fungovala správně je třeba ve většině případů v každé tabulce vybrat hodnotu, která bude primárním klíčem (atribut, který je jedinečný)
- definování primárního klíče: vybrat požadovaný atribut (kliknout do daného řádku) a kliknout na tlačítko na kartě Nástroje tabulky>Návrh se symbolem klíče
- stejným způsobem se primární klíč odstraní

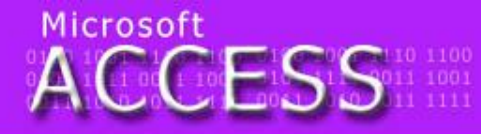

telegraf tefion tyč Týnec tropy tenis traktor zelenina zlý zen zralý zebra zvonek zámek umělec útěk umýt uválet umění ulpět

0100 1001 1110 11 0101 1111 0011 10 0011 1010 1011 11

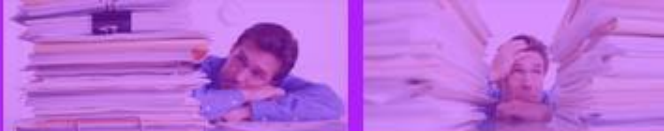

### Uložto

 po ukončení definování atributů je třeba ukončit Návrhové zobrazení výběrem Zobrazení Datový list

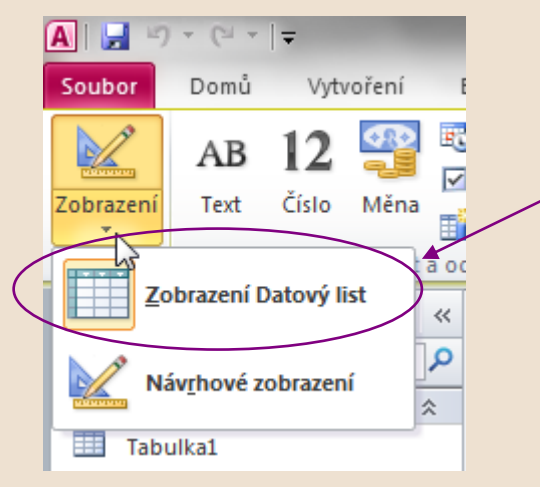

pokud došlo k úpravám v Návrhovém zobrazení, je třeba tabulku uložit

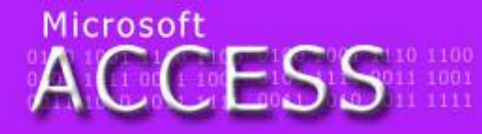

telegraf tefion tyč Týnec tropy tenis traktor zelenina zlý zen zralý zebra zvonek zámek umělec útěk umýt uválet umění ulpět

0100 1001 1110 11 0101 1111 0011 10 0011 1010 1011 11

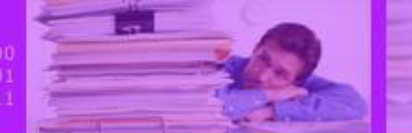

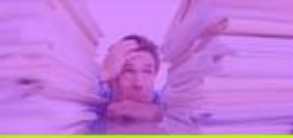

### Konec úkolu

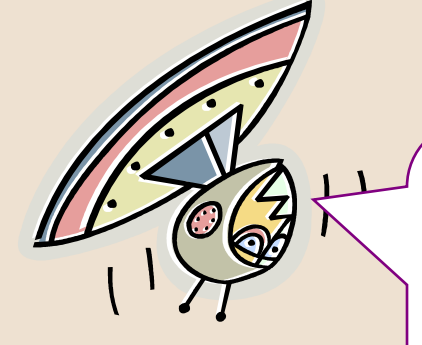

Tak jak? Podařilo se? Pokud ano a zbývá vám ještě čas, vyplňte do vámi vytvořené tabulky alespoň šest fiktivních čtenářů. To je pro dnešek opravdu vše.

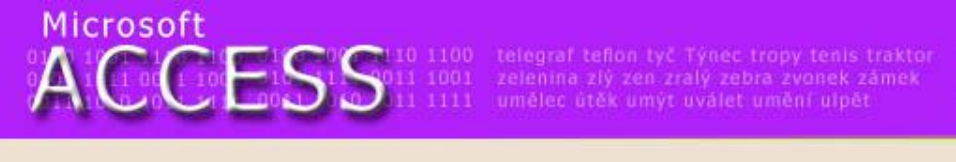

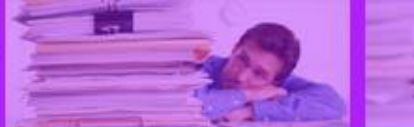

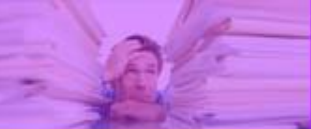

### Konec prezentace

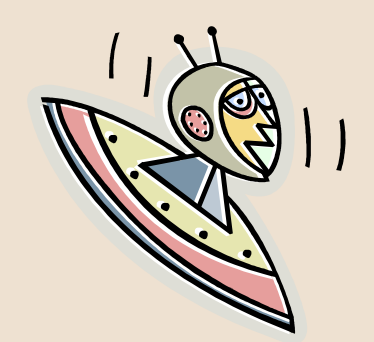

Mgr. Jan Veverka

25.1.2012